## USING YOUR COMMSEC MARGIN LOAN

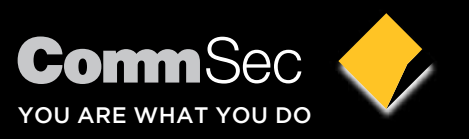

### CONTENTS

| Using Your Commsec Margin Loan                         | 2  |
|--------------------------------------------------------|----|
| Commsec Website Basics                                 | 2  |
| Holdings                                               | 4  |
| Account Details                                        | 4  |
| Loan Settlement & Trading Transactions                 | 5  |
| Online Funds Transfers                                 | 5  |
| Margin Loan 'Whatif' Calculator                        | 6  |
| Confirmation Contract Notes                            | 6  |
| Key Margin Loan Information                            | 7  |
| Your Loan At A Glance                                  | 7  |
| Your Loan In Detail                                    | 8  |
| Trading With Your Margin Loan                          | 10 |
| Keep Up-To-Date With The Margin Lending News Including |    |
| Any LVR Changes                                        | 15 |
| Still Have Questions? Contact Us                       | 16 |

### USING YOUR COMMSEC MARGIN LOAN

This brochure is your introduction to using your CommSec Margin loan on the CommSec website. It takes you through some of the key web pages and functions that you will use, as well as providing important information you should be aware of when investing through a margin loan.

#### **COMMSEC WEBSITE BASICS**

To access your margin loan:

- Go to www.commsec.com.au
- Enter your Client ID (an 8-digit number issued to you by CommSec) and Password (that you nominated) in the fields on the top right of the web page.

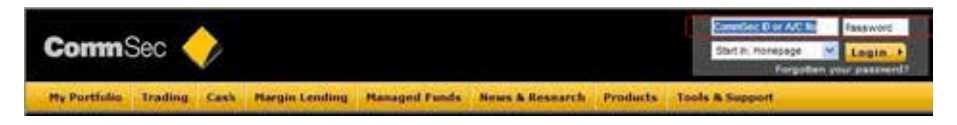

- You will land on the web page selected in the "Start In" field in this case it's the Home Page for clients who have logged in.
- If this is your first login, you will be presented with tutorials and "how to" tips to help you get started. We recommend that you take the time to view these tutorials as they provide the foundations for confidently and successfully managing your Margin Loan.

|                                                                                                    |                                                                                                    |                                                                                                    | welcone CD | WSBG WARUN LEND                                                                                                    | et expir                                                                                           |
|----------------------------------------------------------------------------------------------------|----------------------------------------------------------------------------------------------------|----------------------------------------------------------------------------------------------------|------------|----------------------------------------------------------------------------------------------------|----------------------------------------------------------------------------------------------------|
| SommSec 🥎 Home                                                                                                    | Portfolio Watchlists O                                                                                                    | uotes & Research Trading                                                                                             | Communit   | Products                                                                                                    | Support                                                                                            |
|                                                                                                    |                                                                                                    |                                                                                                    | Queen      | Quite in Shirth                                                                                                    | umpla                                                                                              |
| Site Nows           Bite Nows         Latest: State of the           11 April         Latest: State of the           19 April         Latest: State of the           19 April         Latest: State of the           21 April         Latest: State of the           22 April         Latest: State of the           View all State News         Latest: State of the | States report by Conig James<br>States report by Cong James<br>States report by Conig James<br>States report by Conig James |                                                                                                    |            | Stimuted Settler<br>control of storage at<br>the extention settler<br>at evaluate for the a<br>fyice require associate<br>in 13 15 16, 6000 - Pri | mentis"<br>Inces<br>Dirichi Cit<br>eet internation<br>cooret<br>von piecose cat<br>i sam-tiper ACS |
| View Heldings View                                                                                                    | Watchlist Stock Annou                                                                                                    | ncomenta Ranage Ord                                                                                                  | lors       | All Ontinunies                                                                                                    |                                                                                                    |
| Estimote your account security X                                                                                                    | Create an optional Trading<br>Password                                                                                      | Create a Phone PN for<br>galck & earry ID                                                                            | ×          |                                                                                                    | and<br>and<br>a set                                                                                |
| Scott Contract of Atlants<br>add extra security to your account                                                                                                    | Setue t Trading Fastwere for an<br>edita level of security when<br>pacing trades.                                           | Belley a Phone Philiso you can<br>identify joinsell guiddy and easi<br>whan you contact our<br>commerce call centre. |            | Market Indices<br>Index<br>44 Ordeares 5.<br>435 397 200 5.<br>0 Cov. Jones 14,<br>8 7155-140 8.<br>7 Tag Beng 20.<br>14                          | Value Char<br>012 400 0/<br>012 400 30/<br>719 400 1102<br>436 120 128<br>606 019 -257             |
|                                                                                                    |                                                                                                    | 0                                                                                                    |            | Nost Popular Stoc                                                                                                    | ks<br>Tops                                                                                         |
| Take a Tutorial                                                                                                    | - 55555223                                                                                                    |                                                                                                    |            | NISC<br>NCU<br>NCU                                                                                                    | NOC  <br>THE                                                                                       |

• To locate your Margin Loan trading account click on the "Portfolio" menu on the top menu bar

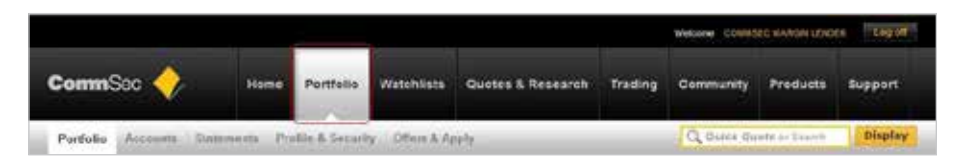

• Your Margin Loan trading account will be displayed in your Portfolio, identified by its unique trading account number, which will begin with '7'

|                                                                  |                                |                                         |                                         |                                        | _                                         | welcone Cow                                    | KSEC WARGIN LENC                                                                                                    | EL LOGOT                                                                                                   |
|------------------------------------------------------------------|--------------------------------|-----------------------------------------|-----------------------------------------|----------------------------------------|-------------------------------------------|------------------------------------------------|----------------------------------------------------------------------------------------------------|----------------------------------------------------------------------------------------------------|
| commSac 🥎                                                        | Home                           | Portfelio                               | Watchlists                              | Quotes & Research                      | Trading                                   | Community                                      | Preducts                                                                                                    | Support                                                                                                    |
| Portfolio Accounts S                                             | Systements P                   | nille & Socard                          | y. Often & Ar                           | iety.                                  | _                                         | Q Over 0                                       | lupte of Easier                                                                                                    | Display                                                                                                    |
| ummary                                                           |                                |                                         |                                         |                                        |                                           |                                                |                                                                                                    | 6                                                                                                    |
| First your way around our s                                      | new Research Fir               | them.                                   |                                         |                                        |                                           |                                                |                                                                                                    |                                                                                                    |
| and a second second second second                                |                                |                                         |                                         |                                        |                                           |                                                | atimated Settler                                                                                                    | ients*                                                                                                    |
| COMMSEC MARG                                                     |                                |                                         |                                         |                                        |                                           |                                                | and the second second se | 11011                                                                                                    |
| Maroin Loan - 77                                                 | 7777 83                        | Potent (Base 15)                        | n 52.83%/63                             | 495 20                                 |                                           | n Orter D                                      | utie Due                                                                                                    | ancen<br>BR(S) CRC                                                                                         |
| Margin Loan - 77                                                 | <u>nn)</u>                     | Conent/Base CV                          | n: 52,63% / 63                          | 49% 314                                | ACCOUNT                                   | n Order 7                                      | ate Due<br>te salinaies adher<br>it evalable for his                                                                                                    | BR(5) CR:<br>wel Afurhation in<br>account                                                                  |
| Margin Loan - 77                                                 | 7777) 🖸<br>Tiday O<br>• 1797.3 | Current/Base Cit<br>lange<br>14 / 0.51% | R: 52.63% / 63.<br>Tuni h<br>+ \$1,22   | 49% 214<br>0%/ Lette<br>3.98 / 5.25%   | + © Account<br>+ \$24,5                   | 11 Order 7                                     | atie Due<br>te subruied adden<br>it evaliable for this<br>ysto require assists<br>1 12 15 19, Mar - Fr                                                                                                    | BRCIN<br>BRCIN CRC<br>wit Atlantation is<br>account.<br>Ince: please call of<br>1. San-Som AES?            |
| Margin Loan - 77<br>Market Value<br>Furds Asilios                | 7777) 🗗<br>* 1797.3            | Connet/Baile Cit<br>lange<br>4 / 0.61%  | n: 52,63% / 63.<br>Total fr<br>• \$1,22 | .49% 314<br>157 (.449)<br>3.98 ( 5.25% | * @ Account<br>+ \$24,5<br>+ \$15         | 81 Order P<br>32.57 *                          | anie Due<br>ne estimated better<br>of evaluate for his<br>ypp: require seatists<br>h 13 15 19, Dan - fr                                                                                                    | IRON<br>BRSI CR<br>wit kfundur k<br>kcovit<br>nok skewr cel u<br>L fan-Son A237                            |
| Margin Loan - 77<br>Market Value<br>Fords Autoba<br>Loan Liacity | 7777) 💽<br>Tider O<br>+ 1797.3 | Corrent/Basie CV<br>Impe<br>4 / 0.61%   | R: 52,63% / 63.                         | 49% per                                | * © Account<br>+ \$24,5<br>+ 515<br>+ 515 | 81 Order 9<br>32.57 9<br>1777 47<br>1140 54 10 | nie Dae<br>te solinaled adlen<br>t evaletie for his-<br>yda regulie solitiet<br>t 13 15 18 18 fan - fr<br>lanket indices<br>das                                                                                                    | SIGN CR<br>BIG CR<br>with Afundation in<br>account<br>and, please call of<br>1 Jan-Ban-AEST<br>Value Chang |

• For more details about your Margin Loan click on the "Quick Action" icon to the right of your Margin Loan account number:

|                                           |                         |                       |                   | Velcore COM | iste waargin Len                             | LEF LIGHT            |
|-------------------------------------------|-------------------------|-----------------------|-------------------|-------------|----------------------------------------------|----------------------|
| commSec 🔶                                 | Home: Portfelio         | Watchlists Quotes & P | lesearch Trading  | Community   | Products                                     | Support              |
| Portfolio Accounts Statem                 | ente Profile & Securi   | iny Officers & Apply  |                   | C, Quick Q  | Neite or Shann                               | Display              |
| ummary<br>Find your way around our new Re | search Platform.        |                       |                   |             |                                              | 6                    |
| COMMSEC MARGIN L                          | ENDER                   |                       |                   |             | stmated Setter                               | erta*<br>uncre       |
| Margin Loen - 777777                      | <b>D</b> ifference      | 63.63%                | Thetare O Account | n Order 3   | ate Due                                      | ORIS CRIS            |
|                                           | I want to               |                       |                   |             | ve exilmated weffer<br>of available for this | ecclust.             |
| Market Value                              | View boldings           | 141 Profit / Lines    | + \$25.5          | 13.02       | yiu nguite aaaab                             | Inck, please call as |
| Europe Europhie                           | To the inset defaits    |                       |                   | 468.75      | 112 95 99, 1001-1                            | 1, 385-524 ACS1.     |
| r tring registere                         | Solive Enclose          |                       | 1 411             | V           | larket indices                               |                      |
| CranLinbity                               | Marra a transfer        |                       | + 50              | 345.54      | dea                                          | Velue Change         |
|                                           | - Dresta what if calcul | Auton .               |                   |             | All Cristiantes                              | 5.037.330 34.730     |
|                                           | Whew contemations       |                       |                   |             | A5X 3# 200                                   | 5,052,000 50,000     |
|                                           |                         |                       |                   |             | Dow Jones 1                                  | 4,710.480 152.250    |

The Quick Action icon is an easy way to navigate to the most popular Margin Loan pages:

#### HOLDINGS

|                    |              |                                                                                                    |              |            |             |            |              |         | Vietcome  | DOMUS   | EC ITARON LENC | en lag pr    |
|--------------------|--------------|----------------------------------------------------------------------------------------------------|--------------|------------|-------------|------------|--------------|---------|-----------|---------|----------------|--------------|
| CommSec 🔶          | Hor          | ne Port                                                                                                    | fotio V      | Vaschilis  | ts Quo      | les & Res  | earch        | Trading | Comm      | unity   | Products       | Support      |
| Partialis Accourts | Managements  | Profile &                                                                                                    | Security     | Gliers     | s Apply     | _          |              | -       | Q.a.      | nick Ga | ahe of Diarot  | Display      |
| Accounts           | Accour       | nts                                                                                                    |              |            |             |            |              |         |           |         |                | 6            |
|                    |              | Account                                                                                                    | COMMERC      | MARGIN     | LENDER      |            |              |         |           | Ma      | ricel indicate |              |
|                    |              |                                                                                                    |              |            |             |            |              |         |           | -       |                | Whie Char    |
|                    | Margin I     | .oan - 77                                                                                                    | 7777         |            |             |            |              |         |           |         | Ordnerine 5    | 857.500 54.7 |
|                    | comusic      | NAMES OF A PARTY OF A PARTY OF A | DER          |            |             |            |              |         |           |         | SCSP.200 K     | 852.500 50.0 |
|                    |              |                                                                                                    |              |            |             |            |              |         |           |         |                |              |
|                    | The second   |                                                                                                    |              |            | 201 T 14/10 | 10000      |              |         |           |         |                |              |
|                    | ( HIGH       | Accust                                                                                                    | Decisity.    | (Farmacto  | one : tren  | stern.     |              |         |           |         |                |              |
|                    | Share Ito    | Idinga D                                                                                                    | combined Ci  | SVI SM     |             |            |              |         |           |         |                |              |
|                    |              |                                                                                                    |              |            |             |            | and a second |         |           |         |                |              |
|                    |              | Available                                                                                                    | Porchase     | Lawrence . | Market      | Peoliti    | Long         | Change  | Change    | LVR     | Lending .      |              |
|                    |              | - Louis                                                                                                    |              | Classics!  | Ancels      | Leven      | 1.00         | 14      | (accelle) | 100     | Amonth         | e vicuone    |
|                    | MOG          | e e                                                                                                    | 34.000       | 37,100     | 37.10       | 110        | 1.04         | 1.489   | 1.45      | 48.     | 54.12          | BUY! MILL    |
|                    | ORE          | 1.941                                                                                                    | 11.000       | 13.120     | 28.465 52   | 2.103.33   | 142          | 0.510   | 1768.24   | 70      | 17.806.14      | BITY   BELL  |
|                    | Conductional |                                                                                                    |              |            | 25.503.02   | 2.194.43   | 5.41         |         | 1,767,79  |         | 1.10.00010     | 1000100000   |
|                    | 0101-22      |                                                                                                    |              |            | 2 11 000-   |            |              |         |           |         |                |              |
|                    | 4942         | ÷.                                                                                                    | 0.000        | 30,450     | 30.45       | 25.44      | 0.00         | 1,320   | 1.22      | 70      | 21.12          | Actions      |
|                    | GOLD         | 810                                                                                                    | 0.000        | 126.450    | 132,424,50  | 102.424.50 | 0.08         | 0.000   | 3.00      | 60      | 61454.70       | Actions      |
|                    | 800          |                                                                                                    | 0.000        | 37,100     | 37.10       | 37.10      | 0.00         | 3,488   | 1.42      | 66      | 24.12          | Actions      |
|                    | TLE          | 6,600                                                                                                    | 0.000        | 4.600      | 30,360.00   | 30,300.00  | 0.06         | 0.800   | 9.00      | 70      | 21,252.00      | Actions      |
|                    | Subtotal     |                                                                                                    |              |            | 132,857,45  | 157,857.05 | 6.08         |         | 2.00      |         |                |              |
|                    | Issuer Hold  | ingit                                                                                                    |              |            |             |            |              |         |           |         |                |              |
|                    | This loae d  | ces not have                                                                                                    | art) 1884.01 | sponsore   | d holdings. |            |              |         |           |         |                |              |
|                    | Total        |                                                                                                    | and an other |            | 158,355.67  | 125,046.45 | \$75.39      |         | \$,773.09 |         |                |              |
|                    |              |                                                                                                    |              |            |             |            |              |         |           |         |                |              |
|                    | Share Ho     | idings Sur                                                                                                    | mary Ch      | art - CH   | ESS and I   | ssuer Spo  | nsored       | 1       |           |         |                |              |
|                    |              | NAMES OF                                                                                                    | Thorne is    |            | Summers.    |            |              |         | 100       |         | methoday       |              |

#### ACCOUNT DETAILS

|                   |                                                                                                    |                    |                                        | Welcome COUR | SEC WARGE LEND                             | en unge                  |
|-------------------|----------------------------------------------------------------------------------------------------|--------------------|----------------------------------------|--------------|--------------------------------------------|--------------------------|
| CommSec 🔶         | Home Portfolio Wate                                                                                                    | hlists Quotes & Re | search Trading                         | Community    | Products                                   | Eupport                  |
| Partinia Accounts | Statements Profile & Security Of                                                                                                    | lers & Apply       | _                                      | Q Ouick O    | oods or Sealch                             | Display                  |
| Accounts          | Accounts                                                                                                    |                    |                                        | 1.1          |                                            | 1                        |
|                   | Account COMMIEC NA                                                                                                    | RGN LENDER         |                                        | -            | arket infices                              |                          |
|                   |                                                                                                    |                    |                                        |              | e namesen in                               | 10000-0000               |
|                   | Marcin Loan - 777777                                                                                                    |                    |                                        |              | Al Codnama S                               | 217 108 - 14             |
|                   | commercial and a state of the state of the s |                    |                                        | 14           | ADV 201 200 8                              | 162 000 81               |
|                   | Commence of the Property                                                                                                    |                    |                                        |              |                                            |                          |
|                   | Heldogs Account Centers Trees                                                                                                    | autions Transfers  |                                        |              |                                            |                          |
|                   |                                                                                                    |                    |                                        |              |                                            |                          |
|                   | Margin Lending                                                                                                    |                    |                                        | 1            | Margin L                                   | ending                   |
|                   | Loan Summary                                                                                                    |                    |                                        |              | news                                       | ear-rich.                |
|                   | Margin Loan Stekes                                                                                                    | Account in Order   | <ul> <li>Manage Occers</li> </ul>      | 10           | LVR's have be                              | as amended               |
|                   | Fund Available (\$)                                                                                                    | 16.383.38          | Profile     Shud # Calculator          |              | tha month?                                 |                          |
|                   | Crodit Limit (\$1                                                                                                    | 505.000.00         | <ul> <li>Recrived Etaresta</li> </ul>  | 5 1 28       | Need to codele                             | e print address          |
|                   | Loan Balance (\$)                                                                                                    | 81.145.64          | <ul> <li>Approved Funds to:</li> </ul> |              | ovtane?                                    |                          |
|                   | Uppettied Transpetions (\$)                                                                                                    | 0.00               |                                        | 1.1          | <ul> <li>Try out the Man</li> </ul>        | pn Lending               |
|                   | Loan Liability (\$)                                                                                                    | 83,145.64          |                                        |              | TITLE C. LANSING                           |                          |
|                   | Loop Resilient                                                                                                    |                    |                                        |              | - Open standor                             | anding Forms             |
|                   | Currentive                                                                                                    | 12.02              |                                        |              |                                            |                          |
|                   | Resal VR (h)                                                                                                    | 53.47              |                                        | 1            | PATE Details                               |                          |
|                   | Hereita Calil VII (h)                                                                                                    | 10.47              |                                        |              | ande Transfer of                           | - manufit                |
|                   | Colateral Acadatia (%)                                                                                                    | 15.303.30          |                                        |              | sense in insurface in                      | and the second           |
|                   |                                                                                                    | 19,363.38          |                                        | 1            | or deline funds tree                       | rafler page four         |
|                   | Coan Security                                                                                                    |                    |                                        |              | nder the Transfera<br>641/P, canafer ma    | y take up to 48          |
|                   | Equity Value (\$)                                                                                                    | 106,821.68         |                                        | 1            | ours to appear only<br>potentials on 53 TF | riur loan, Pleas         |
|                   | Funds Value (\$)                                                                                                    | 0.00               |                                        | 1            | ecelit number if it n                      | elanes to a many         |
|                   | Cash Collaieral Value (\$)                                                                                                    | 0.00               |                                        | 10           |                                            | increase in cases in the |
|                   | Portfolio Lending Value (\$)                                                                                                    | 99,529.02          |                                        | 1.1          | Cheppelarist is SPA<br>U 3179 117 1 14     | Real Call and            |
|                   | Portfolio Market Value (\$)                                                                                                    | 154.821.66         |                                        |              |                                            |                          |

#### LOAN SETTLEMENT & TRADING TRANSACTIONS

|                    |                                                     | Waterier CONSIGNATION LICEN Dig of |
|--------------------|-----------------------------------------------------|------------------------------------|
| CommSec 🔶          | Nome Portfolio Watchlists Quotes & Research Trading | Community Products Support         |
| Partialia Accounts | Statements Profile & Security Others & Apply        | Q Duick Opera or Season Display    |
| Accounts           | Accounts                                            | 1                                  |
|                    | Account COMMER MARGIN LENDER                        | Market Indices                     |
|                    |                                                     | Index Value Char                   |
|                    | Margin Loan - 777777                                | A AS Ordneres \$,237.305 - 347     |
|                    | Loan Number<br>Berrover Name                        |                                    |
|                    | Display:      Coan Settements Variable in Amora     |                                    |
|                    | O troldings                                         | 12 cm -                            |
|                    | O Trading Financial                                 |                                    |
|                    | From To:                                            |                                    |
|                    | Cea                                                 | transfory                          |
|                    | Téo carla anariados.                                |                                    |
|                    | Disclaimer                                          | Show                               |

#### **ONLINE FUNDS TRANSFERS**

|                    |                             |                                   |                   |         | Welcome CO                                                                                                    | INSEC KARON LEND       | en Loga    |
|--------------------|-----------------------------|-----------------------------------|-------------------|---------|----------------------------------------------------------------------------------------------------|------------------------|------------|
| CommSec 🔶          | Home, Portfolio             | Watchints                         | Quotes & Research | Trading | Gommunit                                                                                                    | ly Producta            | Support    |
| Partialin Accounts | Statements Profile & Second | y Offers & Ap                     | ela               |         | Q Outh                                                                                                    | Overe of Search        | Clisple    |
| Accounts           | Accounts                    |                                   |                   |         |                                                                                                    |                        | 1          |
|                    | Account COMM                | IC MARSIN LIEN                    | DIR               |         |                                                                                                    | Market Indices         |            |
|                    |                             |                                   |                   |         |                                                                                                    | index                  | Value Ota  |
|                    | Margin Loan - 777777        |                                   |                   |         |                                                                                                    | A Al Ordinaria S       | 007.000 34 |
|                    | COMUSEC MARGIN LENDER       |                                   |                   |         |                                                                                                    | A ASX SP(200 1         | 852.800 50 |
|                    | nacasiji Account bears      | Transactions                      | Danifirs          |         |                                                                                                    |                        |            |
|                    | Transfer:                   | Funda                             |                   |         |                                                                                                    | Margin Loon Detail     | 5          |
|                    |                             | <ul> <li>Variable loai</li> </ul> | s to fixed loan   |         |                                                                                                    | Credit Lind (5)        | 21.00      |
|                    | Transfer Type:              | C Informy Marg                    | inLian            |         |                                                                                                    | Douby Value (3)        | 15.00      |
|                    |                             | O Out of my Ma                    | rgin Loan         |         |                                                                                                    | Lensing Value (2)      | 10.50      |
|                    | *Trom Bank Account:         |                                   |                   |         | 10                                                                                                    | Loan Beance (3)        | 9.79       |
|                    | Deete                       | lan more                          | anto a strategy   |         |                                                                                                    | Lowr Linbilly (3)      | 8.79       |
|                    | gare;                       | Commonweare                       | Danit of Ayottaka |         |                                                                                                    | Floed Load Balance (   | 4.00       |
|                    | Account Name:               |                                   |                   |         |                                                                                                    | Wedlet Transaller      | (B)        |
|                    | 85B                         |                                   |                   |         |                                                                                                    | Uncleared Fund (I)     |            |
|                    | Account Number:             |                                   |                   |         |                                                                                                    | Veriable interest Acco | uni (b) 2  |
|                    | Te Margin Loan:             |                                   |                   |         |                                                                                                    | Veriable Balance to #  | (1) 978    |
|                    | *Amount (\$):               | [                                 | 1                 |         |                                                                                                    | Funds Avenable         |            |
|                    |                             |                                   |                   |         |                                                                                                    | Landing Value (B)      | 53.60      |
|                    |                             |                                   |                   |         |                                                                                                    | Loen Liebilly (\$)     | 9.79       |
|                    | East   Char                 |                                   |                   | 100     | roceed                                                                                                    | Funda Availadre (\$)   | 76         |
|                    |                             |                                   |                   | -       | and a second second sec | Maximum Draw De        | PRIM       |
|                    | History                     |                                   |                   |         | Show 💌                                                                                                    | Funds Available (%)    | 1000       |

#### MARGIN LOAN 'WHATIF' CALCULATOR

|                   |                                                     |                                                                  |                                               |                                                                         |                                                                                                  | _                                                | _                                                                                               | HING:                                              |                            | losed Nation                                                                     | 11216 |                                                                                                    |
|-------------------|-----------------------------------------------------|------------------------------------------------------------------|-----------------------------------------------|-------------------------------------------------------------------------|--------------------------------------------------------------------------------------------------|--------------------------------------------------|-------------------------------------------------------------------------------------------------|----------------------------------------------------|----------------------------|----------------------------------------------------------------------------------|-------|----------------------------------------------------------------------------------------------------|
| commSec 🔶         |                                                     | lome                                                             | Portfolio                                     | Watch                                                                   | lists Quote                                                                                      | s & Re                                           | search Ti                                                                                       | rading Cor                                         | nmünity                    | y Produ                                                                          | ets   | Support                                                                                                    |
| Pertlalio Acroans | Statement                                           | n Prof                                                           | lile & Securi                                 | ty Office                                                               | ik & Apply                                                                                       | _                                                | _                                                                                               | 0                                                  | Color C                    | Delotte er fré                                                                   | sut.  | Display                                                                                                    |
| Accounts          | What                                                | if Ca                                                            | lculator                                      |                                                                         |                                                                                                  |                                                  |                                                                                                 |                                                    |                            |                                                                                  |       | 1                                                                                                    |
|                   |                                                     |                                                                  | Account                                       |                                                                         |                                                                                                  |                                                  |                                                                                                 |                                                    |                            |                                                                                  |       |                                                                                                    |
|                   | Summa                                               | iny                                                              |                                               |                                                                         |                                                                                                  |                                                  |                                                                                                 |                                                    |                            |                                                                                  |       |                                                                                                    |
|                   | • 10                                                | inda Avail                                                       | able value has                                | s been exc                                                              | ere ited.                                                                                        |                                                  |                                                                                                 |                                                    |                            |                                                                                  |       |                                                                                                    |
|                   |                                                     |                                                                  | Funds Avelua                                  | ee (ff) C                                                               | sment LSR (%)                                                                                    | Reset.                                           | 58(%) We                                                                                        | rgen Call LGR (Ni)                                 | 1041                       | Liability (f)                                                                    | Loan  | Foation                                                                                                    |
|                   | Current                                             |                                                                  | - 10.3                                        | 02.26                                                                   | 53,02                                                                                            |                                                  | 63,47                                                                                           | 00.47                                              |                            | 03,745.04                                                                        | ADDO  | bunt in Onder                                                                                                    |
|                   | Distulat<br>Date<br>Holdings                        | ed .                                                             |                                               | 0.00                                                                    | 63.55                                                                                            |                                                  | 63.47                                                                                           | 68.47                                              |                            | 99,655,64                                                                        | Acces | Kese<br>How                                                                                                    |
|                   | Sinulat<br>Dack<br>Holdings<br>Dur ( Sel            | ed<br>1 ( Transf                                                 | ann (Tarsh<br>Aonate                          | 0.00<br>e Out   Two<br>Last Price                                       | 63.55<br>Us   Drawdam<br>Warket Value                                                            | LVR                                              | 63.47<br>Landing Value                                                                          | 68 47<br>Simulated Price                           | Price                      | 99,855.64                                                                        | dent  | NEN HAN                                                                                                    |
|                   | Sinulat<br>Dack<br>Modilege<br>Sur ( Set<br>Charget | ed<br>1 (Transf<br>6 Coce                                        | Available<br>Brite                            | 0.00<br>• Out   Two<br>Last Price                                       | 63.55<br>Us I Drawdawn<br>Martiet Value<br>(3)                                                   | LVR<br>(5)                                       | 63.47<br>Lending Villue<br>(B                                                                   | 68.47<br>Simulated Proce                           | Price                      | 99,855.64                                                                        | deres | ition                                                                                                    |
|                   | Similat<br>Dack<br>Hostings<br>Sur ( Sel<br>Charpet | ed<br>I (Transf                                                  | inter   Transle<br>Aveiatre<br>Brite          | 0.00<br>o Out   Two<br>Last Price<br>(\$1                               | 63.55<br>Up   Drawdam<br>Narket Value<br>(I)                                                     | LVR<br>Po                                        | 63.47<br>Landing Value                                                                          | 68.47<br>Simulated Proce<br>(Si<br>Over all Change | Price<br>PNI               | 99,655.64<br>Novement<br>Increase                                                |       | itten                                                                                                    |
|                   | Similat<br>Sack<br>dog ( Se<br>Charge)              | ed<br>I (Transf<br>I Coce<br>AM2                                 | Available<br>Available<br>Brite               | 0.00<br>• Out   Two<br>Last Price<br>(5)<br>10.466                      | 63.55<br>U) ( Drawdawn<br>Market Value<br>(5)<br>20.45                                           | L VR<br>Pij<br>70.00                             | 63.47<br>Landing Value<br>(E)<br>21.33                                                          | 68.47<br>Simulated Proce<br>(Si<br>Over all Change | Pilot<br>Fill              | 99.855.64<br>Novement<br>Increase                                                |       | letion                                                                                                    |
|                   | Sinulat<br>Dack<br>Holdings<br>Duy ( Set            | ed<br>I (Transf<br>I Cook<br>AMZ<br>GOLD                         | Aveilatee<br>Beite<br>1<br>610                | 0.00<br>0.00 ( 100<br>Last Price<br>10<br>10<br>105<br>450              | 63.55<br>Up   Drawdawn<br>Market Value<br>(B)<br>) 20.45<br>102,424.50                           | LVR<br>(5)<br>70.00<br>10.00                     | 63,47<br>Landing Value<br>(E)<br>21 33<br>61,454 70                                             | 68.47<br>Simulated Proce<br>(Si<br>Over all Change | Price<br>Pial              | 99.855.64<br>Movement<br>Increase<br>Increase                                    |       | Anton Aufor<br>Heave<br>Helion<br>Select Action<br>Select Action                                                                                                    |
|                   | Sinulat<br>Dack<br>Stort ( Sel<br>Charget           | ed<br>I (Transf<br>I Cook<br>AMZ<br>GOLD<br>MQG                  | Avenutine<br>Beste<br>1<br>610<br>1           | 0.00<br>• Out   Top<br>Last Price<br>30.466<br>126.450<br>37.100        | 63.55<br>Up   Drawdawn<br>Market Value<br>10<br>10.45<br>102.424.50<br>37.10                     | LVR<br>(5)<br>70.00<br>60.00<br>65.00            | 63.47<br>Lundong Value<br>18<br>31.33<br>61.454.70<br>24.12                                     | 68,47<br>Simulated Price<br>(S)<br>Overal Change   | Price<br>Pia               | 99.855.54<br>Novement<br>Increase<br>Increase<br>Increase                        |       | kalon Made<br>Hale<br>Islan<br>Select Action<br>Select Action                                                                                                    |
|                   | Sinulat<br>Dack<br>Nodlegs<br>Day   Def<br>Charget  | ed<br>I (Transf<br>E Coce<br>AMZ<br>GOLD<br>INQG<br>INQG         | Accurate<br>Bette<br>1<br>610<br>1<br>3       | 0.00<br>• Out   Tour<br>Last Price<br>30.456<br>125.456<br>37.100       | 63.55<br>Ug ( Drawdam<br>Warter Value<br>(B)<br>102,424.50<br>102,424.50<br>37.10                | LVR<br>DS)<br>70.00<br>10.00<br>65.00<br>65.00   | 63.47<br>Landood Value<br>(1)<br>21.33<br>61.854.70<br>24.12<br>24.12                           | 68.47<br>Senatited Proc<br>(6)<br>Over al Change   |                            | Bounneet<br>Increase<br>Increase<br>Increase<br>Increase                         |       | Index Ador<br>Select Ador<br>Select Ador<br>Select Ador                                                                                                    |
|                   | Simulah<br>Dack<br>Hosthage<br>Dug   Set            | ed<br>I (Transf<br>I Coole<br>AMZ<br>GOLD<br>INQS<br>INQS<br>ORG | Avenue<br>Botte<br>1<br>610<br>3<br>3<br>5941 | 0.00<br>0.01 Top<br>Last Price<br>105 450<br>37 100<br>37 100<br>12 331 | 63.55<br>Up ( Drawdawn<br>Markert Value<br>(8)<br>30.45<br>102,424.50<br>37.10<br>37.10<br>37.10 | LNR 1<br>053<br>70.00<br>60.00<br>60.00<br>70.00 | 63.47<br>Landona Value<br>IB<br>21:33<br>61.454.73<br>24.13<br>24.13<br>24.13<br>24.13<br>24.13 | 65,47<br>Simulated Price<br>(S)<br>Overell Change  | Pice<br>153<br>9<br>9<br>9 | 99355554<br>Novement<br>(horease<br>(horease<br>(horease<br>(horease<br>(horease |       | Index<br>Index<br>Index |

#### CONFIRMATION CONTRACT NOTES

|                                                         |                                                                    |                                                               |                                       |                                  |             | Vieloni Comi | SEC HARRING LEVEL                                                                                                    | er Logof                                                       |
|---------------------------------------------------------|--------------------------------------------------------------------|---------------------------------------------------------------|---------------------------------------|----------------------------------|-------------|--------------|----------------------------------------------------------------------------------------------------|----------------------------------------------------------------|
| ConmSec 🥎                                               | Home                                                               | Portiolio                                                     | Watchlists                            | Quotes & Research                | Trading     | Community    | Products                                                                                                    | Support                                                        |
| Shares Conditional De                                   | dera Optiona                                                       | ASX CF0s                                                      | lummitional                           | IPO Centre Commit                | let IRE 3.5 | Q OUTA O     | ante in Dalait                                                                                                    | Displa                                                         |
| Paca Order<br>Day Park<br>Usinge Dates<br>Continuations | Confirmation<br>Confirmation<br>Access<br>Confirmation Name<br>Fil | ons<br>materinotes<br>vant: 00000<br>yee: @Ra<br>@Set<br>ber: | Valenal, Khank<br>Bic Marcin Lib<br>V | nter and charper way to b<br>DER | o rotilied. | 4            | CommitteelRE                                                                                                    | 33 (c)<br>Tradecki                                             |
|                                                         | Clear<br>Clear<br>No confirmations a                               | ode:                                                          | C4                                    | rch ortesta                      | i           | Smarch 1     | to the fact of the second second seco | actes in Apr<br>actes in Apr<br>actes and visit<br>mixed PCISS |

### KEY MARGIN LOAN INFORMATION

#### YOUR LOAN AT A GLANCE

The Portfolio page shows you the key indicators for your Margin Loan that can help you understand your portfolio's performance:

- Your Current & Base Gearing ratios show your current level of debt to equity, as well as the maximum debt to equity ratio allowed on your loan, excluding the buffer amount.
- When your Current LVR is below your Base LVR, your loan status will be "Account in Order" also identified by green shading.
- If your Current LVR is above your Base LVR by less than 5%, your loan status will be "In Buffer", identifying that you have exceeded the lending limit of your portfolio and are less than 5% away from triggering a Margin Call. Buffer status is identified by orange shading.
- If your Current LVR is above your Base LVR by more than 5%, your loan status will be "In Margin Call", identifying that you have exceeded the lending limit and Buffer amount of your portfolio and are required to take immediate action to bring your Current LVR back below your Base LVR. Margin Call status is identified by red shading.

The Portfolio page also shows how your loan security is performing in terms of Market Value, including daily change amounts. If you have added your purchase price it also shows performance since purchase. Your Funds Available and Loan Liability show how much cash you have available to use and much debt you have drawn.

|                      |               | _                  |                |                 | _               | Welcome, CO | WIRKSEE ANALISIAN LED                      | ICER LOD IT                                             |
|----------------------|---------------|--------------------|----------------|-----------------|-----------------|-------------|--------------------------------------------|---------------------------------------------------------|
| commSec 🔶            | Home          | Portfolio          | Watchitsts     | Quotes & Resear | ch Tlading      | Communi     | ty Products                                | Support                                                 |
| Portolio Account Sia | letines Pr    | file & Seciel      | y Offices & Ap | इन्ह            |                 | Q cons      | Quarters' Danis                            | Display                                                 |
| COMMSEC MARGIN       | r Roberth Fla | form.              |                |                 |                 |             | Estimated Settle                           | ounts'                                                  |
| Margin Loan - 7777   | 77 🖬 🌔        | Correct / Diane CV | q: 52.83% / 63 | 49%             | inter 😋 Account | th Cerder   | Date Due<br>The extended sette             | onut) cog<br>ment eformation in                         |
| Market Value         | * \$797.3     | 4/0.51%            | * \$1,22       | 3.98 / 5.25%    | + \$24,5        | 32.57       | If you require assis<br>on 13 15 19, Non - | s accourt.<br>Ianos, pièssie cal u<br>Fit, 6am-8pm AES? |
| Funds Arstable       |               |                    |                |                 | + 015           | 272.47      | March 199                                  |                                                         |
| Losn Liebility       |               |                    |                |                 | + \$60          | 345.64      | Badma                                      | When Chang                                              |

#### YOUR LOAN IN DETAIL

The Account Details page provides an expanded view of all the information that is summarised on the Portfolio page.

- Loan Summary shows the balances relating to your account in dollar terms.
- Loan Position shows your loan's ratios in percentage terms as well as your available collateral.
- Loan Security shows the values that impact your loan collateral (your holdings), in dollar terms
- Interest provides a summary of interest charged this financial year and last financial year.
- Loan Breakdown identifies your loans by whether they are fixed or variable, including the commencement and maturity dates of any fixed loans, as well as the interest rate applied to each loan.

| ommSec 🔶     | Home Portfolio                                                                                                  | Watchlists Guotes & F                                                | Research Tradir                                    | ng Commu              | nity Products                                                      | Support                      |
|--------------|----------------------------------------------------------------------------------------------------|----------------------------------------------------------------------|----------------------------------------------------|-----------------------|--------------------------------------------------------------------|------------------------------|
| Contraction. |                                                                                                    |                                                                      |                                                    | -                     |                                                                    | -                            |
| Accounts     | Statements Profile & Security                                                                                   | Offers & Apply                                                       |                                                    | CL DW                 | R Quote II/ Search                                                 | Displa                       |
| ccounts      | Heldings - Account Details                                                                                      | Transactions Transfers                                               |                                                    |                       |                                                                    |                              |
|              | Margie Lending                                                                                                  |                                                                      |                                                    |                       | Margin Le                                                          | nding                        |
|              | Loan fummary                                                                                                    |                                                                      |                                                    |                       | news                                                               |                              |
|              | Barein Loan Status                                                                                              | Account in Division                                                  | + Nature Orders                                    |                       | <ul> <li>What Approved 5         1VR's how beat     </li> </ul>    | attended                     |
|              | Lund Available (5)                                                                                              | 18 778 37                                                            | + Frolle                                           |                       | Bismonth?                                                          | Sec.                         |
|              | Cradit Lant (S)                                                                                                 | 500.000.00                                                           | <ul> <li>Approved Sharks ig</li> </ul>             | 6                     | - Need to update y                                                 | ur addem                     |
|              | Loan Balance (\$)                                                                                               | 83,145.54                                                            | + Approved Funds to                                |                       | detaits?                                                           |                              |
|              | Unsettled Transactions (5)                                                                                      | 0.00                                                                 |                                                    |                       | <ul> <li>Try out the Margin</li> <li>Wheel of Calculate</li> </ul> | Lending                      |
|              | Loan Laberty (\$)                                                                                               | 83,145.54                                                            |                                                    |                       | - Charlinging and                                                  | free Freedor                 |
|              | Loan Position"                                                                                                  |                                                                      |                                                    |                       | - Cray waging en                                                   | ang sams.                    |
|              | Current LVR (%)                                                                                                 | 52.83                                                                |                                                    |                       |                                                                    |                              |
|              | Sase LVR (%)                                                                                                    | 63.40                                                                |                                                    |                       | BPAY8 Details                                                      |                              |
|              | Margin Call LVR (%)                                                                                             | 58.49                                                                |                                                    |                       | Funds Transfer Vial                                                | WAYE                         |
|              | Collatoral Available (5)                                                                                        | 16,778.07                                                            |                                                    |                       | A way to transfer fund                                             | a in fireingen               |
|              | Loan Security                                                                                                   |                                                                      |                                                    |                       | our online funds trenafi<br>under the Transfers' M                 | erpage found<br>fit          |
|              | Equity Value (5)                                                                                                | 157,385.54                                                           |                                                    |                       | \$24/18, traisfer may b<br>heurs to access on vity                 | ake up to 40<br>r inan Pesse |
|              | Funds Value (\$)                                                                                                | 0.00                                                                 |                                                    |                       | contact us un 13 17 09                                             | with your                    |
|              | Carsh Collateral Value (\$)                                                                                     | 0.00                                                                 |                                                    |                       | cal.                                                               |                              |
|              | Portfolio Lending Value (\$)                                                                                    | 99.923.71                                                            |                                                    |                       | -@ Angelerad II: BFAY                                              | PTY 110 AB                   |
|              | Purificito Market Value (8)                                                                                     | 157,385.54                                                           |                                                    |                       | the same tar with                                                  | _                            |
|              | Interest                                                                                                    |                                                                      |                                                    |                       | Biller Code: 0                                                     | 99621                        |
|              | Paid This Financial Year (\$)                                                                                   | 1,781.05                                                             |                                                    |                       | PAY                                                                |                              |
|              | Paid Last Financial Year (\$)                                                                                   | 7,328.14                                                             |                                                    |                       |                                                                    |                              |
|              | Collateral Available                                                                                            |                                                                      |                                                    |                       |                                                                    |                              |
|              | You have \$16,778.07 analable to d<br>utilise this amount by investing in d<br>securities on which we lend 70%. | av under your loan by way of a c<br>har securities. For example your | ash advance, or you mu<br>may invest up to \$55,99 | ry wish to<br>5.91 en |                                                                    |                              |
|              | Gearing Ratio                                                                                                   |                                                                      |                                                    | Show 🙀                |                                                                    |                              |
|              | Loon Breakdown                                                                                                  |                                                                      |                                                    |                       |                                                                    |                              |
|              | Loan Amount (5) Interest                                                                                        | Lype Current Rate                                                    | (%) Just Date 1                                    | lue Date              |                                                                    |                              |
|              | 82,145.64 Valatie                                                                                               | 11                                                                   | 1.49 18/10/2002                                    |                       |                                                                    |                              |
|              |                                                                                                    |                                                                      |                                                    |                       |                                                                    |                              |

• Other loan indicators that affect the funds available for you to draw down, such as interest accrued but not yet charged, can be found on the Transfers page

| NITERIA COMPLETE   |                                                 |                   |                   | Yes     | anne CENENSEE I | RARIEN LENDER                   | Lagot                               |
|--------------------|-------------------------------------------------|-------------------|-------------------|---------|-----------------|---------------------------------|-------------------------------------|
| CommSec 🥎          | Homa Portfolio                                  | Watchilsts        | Quotes & Research | Trading | Products        | Support                         | ٩                                   |
| Portfulia Accounts | Statements Profile & Sec                        | unts Offers &     | Appty             |         | 9,0             | wice Quelle of                  | Links                               |
| Accsusts           | Accounts                                        |                   |                   |         |                 |                                 | l                                   |
|                    | Account COBM                                    | SEC MARGINILEND   | UR.               |         | Mark            | et Indices                      |                                     |
|                    | Margin Loan - 777777<br>commissionuoline Linnee |                   |                   |         | a A2            | Ordinaries 8.0<br>x 6/4/201 8,0 | Value Otar<br>Q 200 45<br>48.000 48 |
|                    | Robellagia Account Delatio                      | Treisedure        | tuneter'          |         |                 |                                 |                                     |
|                    | Transfer:                                       | Funds             |                   |         | Marg            | in Loan Details                 |                                     |
|                    |                                                 | O Variable feorit | lo fixed io an    |         | Credit          | Lint (b)                        | 150,20                              |
|                    | Transfer Type:                                  | 🛞 lintə mi Mərgin | Loon.             |         | 8ph             | Value (1)                       | 84.78                               |
|                    |                                                 | O Out of my Marg  | pe Loge           |         | Lengt           | ig Valve (B)                    | 4651                                |
|                    | *From Benk Account:                             |                   |                   | 3       | Low             | Searce (S)                      | 17.44                               |
|                    | Dire:                                           | Contraction and a | internet internet |         | Loet            | Liacity (S)                     | 17,44                               |
|                    | Archiver Marrie                                 |                   |                   |         | Field           | Loar Balenie (3)                |                                     |
|                    |                                                 |                   |                   |         | Uneer           | Bed Transaction C               | n .                                 |
|                    | Account Namber:                                 |                   |                   |         | Varia           | ike interest Autory             | ed 0                                |
|                    | To Margin Loan:                                 |                   |                   |         | Varia           | ie Bearce to 0.0                | E (7,26                             |
|                    | "Amount (5):                                    |                   |                   |         | Fund            | s Available                     |                                     |
|                    |                                                 |                   |                   |         | Land            | (B) where p                     | 48.51                               |
|                    |                                                 |                   |                   |         | Lost            | Lincolley (d)                   | 37,44                               |
|                    | Bate) Clear                                     |                   |                   | Pres    | cond Funds      | Available (3)                   | 31.06                               |
|                    |                                                 |                   |                   |         | Maxi            | man Draw Dve                    | n                                   |
|                    |                                                 |                   |                   |         | Funds           | Available (1)                   | 21.00                               |

### TRADING WITH YOUR MARGIN LOAN

To place a BUY order, you must first ensure that your loan has sufficient collateral and funds available (figures available from the Portfolio or Accounts pages).

|                                        |                                    |                    |                   |                        | Welcome, COlymp | SEC WHICH LINE                                      | 100                                    |
|----------------------------------------|------------------------------------|--------------------|-------------------|------------------------|-----------------|-----------------------------------------------------|----------------------------------------|
| CommSec 🥎                              | Home Portfolio                     | Watchilsts Q       | uotes & Researc   | n Trading              | Community       | Products                                            | Support                                |
| Partolio Accounts                      | Sidemons Profile & Security        | y Offers & Apply   | _                 |                        | CL COLLEG       | NAME OF BRIDE                                       | Disple                                 |
| Summary                                |                                    |                    |                   |                        |                 |                                                     | 1                                      |
| Find your way around our               | new Rocearch Flatform.             |                    |                   |                        |                 |                                                     |                                        |
| COMMSEC MARC                           | GIN LENDER                         |                    |                   |                        | Es              | timated Settlere<br>INNEEC BATCH D                  | erita'<br>DIGCN                        |
| Margin Loan - 77                       | 17777 💼 Gurrent/Diane.co/          | 9: 52.83% / 63.49% | 21 B              | tue 🥝 Account i        | e Ceder The     | ni Due<br>e eximated setien<br>available for this s | onut) co<br>ent efformation<br>account |
| Market Value                           | Ticas Chinat<br>• \$797,34 / 0.51% | * \$1,223.98       | /5.25%            | + \$24,5               | 32.57           | du require assista<br>13 15 19, Mon - Fr            | nce, pilesse cal<br>. Sam-Som AEI      |
| Funds Arsiable                         |                                    |                    | 1. 1. Ma 171 - 1  | + 815                  | 3772.47         |                                                     |                                        |
| Loss Listelle                          |                                    |                    |                   |                        | 145.54 M        | arhetIndices                                        |                                        |
| C.C.C.C.C.C.C.C.C.C.C.C.C.C.C.C.C.C.C. |                                    |                    |                   | - (0)                  |                 | 101                                                 | Patter Char                            |
|                                        |                                    |                    |                   |                        |                 | ALCONTRACT 1                                        | 943-300 +0                             |
|                                        |                                    |                    |                   |                        |                 |                                                     |                                        |
|                                        |                                    |                    |                   |                        | Necone 0000     | SECTION LENG                                        | te lag                                 |
| a a 🗡                                  |                                    | P                  |                   |                        |                 |                                                     |                                        |
| iommSec 💛                              | Home Pertfolio                     | Watchlists Q       | uoles & Researd   | th Trading             | Community       | Products                                            | Support                                |
| Parttalin Accounts                     | Statements Profile & Securit       | T. Offers & Apply  | _                 |                        | Q awar o        | ubte of Sharest                                     | Displ                                  |
| Accounts                               |                                    |                    |                   |                        | 10.000          |                                                     |                                        |
|                                        | Accounts                           |                    |                   |                        |                 |                                                     |                                        |
|                                        | Account COMUS                      | SEC MARILIN LENDER | ē.                |                        | 10              | arket indices                                       |                                        |
|                                        |                                    | 522224 (Califord   |                   |                        | - 2             | 100000000000                                        | Value Out                              |
|                                        | Margin Loan - 777777               |                    |                   |                        |                 | At Ordnanes 5                                       | 943.000 40                             |
|                                        | COMMAND: MARGIN LENDER             |                    |                   |                        |                 | 453 59 288 5                                        |                                        |
|                                        |                                    |                    |                   |                        |                 |                                                     |                                        |
|                                        | Bildings Account Determ            | TransarSona 7      | unafore.          |                        |                 |                                                     |                                        |
|                                        | Margin Lending                     |                    |                   |                        | 1               | Margin L                                            | ending                                 |
|                                        | Loso Summary                       |                    |                   |                        |                 | news                                                |                                        |
|                                        | Margin Loop Status                 | Acco               | unt in Order - Ha | nașo Ordeni            |                 | LVR's have be                                       | d Security<br>as amended               |
|                                        | Fand Available (\$)                | 1                  | 15.778.07) . Th   | tite<br>ut # Caindatai |                 | and weapp.                                          |                                        |
|                                        | Credit Limit (\$)                  | 8                  | 108,000.00 1 40   | crovec Shares &        |                 | - Name to up data you                               |                                        |
|                                        | Loan Balance (\$)                  | 2                  | 83,145.54         | Contract Contraction   |                 | Trathates                                           | on Leader                              |
|                                        | Unsettled Transactions (\$)        | 3                  | 0.00              |                        |                 | "What if Calculator"                                |                                        |
|                                        | Loan Liability (\$)                | ·                  | \$3,145.34        |                        |                 | Other Margin L                                      | anding Form                            |
|                                        | Loan Position*                     |                    | -                 |                        |                 |                                                     |                                        |
|                                        | CUITERI LVR (%)                    |                    | 32.83             |                        | 1.              | PAYS Details                                        |                                        |
|                                        | Harris Call Marks                  |                    | 58.40             |                        | 1               | unde Trend                                          | -                                      |
|                                        | Collaboral Available (5)           |                    | 15.778.07         |                        |                 | wards transfer i                                    | unda la tinguni                        |
|                                        | Loss Security                      |                    |                   |                        |                 | or online funds the                                 | ratur page Inu                         |
|                                        | Easty Value 15                     | 1                  | 157 385 54        |                        | 1               | diave, terater or                                   | ty field up to 41                      |
|                                        | Fundo Value (\$                    | i.                 | 0.00              |                        |                 | content us on 15 17                                 | 49 vitt your                           |
|                                        | Cash Collateral Value (\$)         |                    | 0.00              |                        | . p<br>3        | ecegzinantecitiki<br>all                            | eater to a mar                         |
|                                        | Portfolio Lending Value (\$)       |                    | 99,923.71         |                        | 14              | Application (1)                                     | WHEN LED AD                            |
|                                        | Description Markett Value (8)      |                    | 167 336 4.4       |                        | 1.1.1           | mule control                                        |                                        |

To place a **SELL** Order, ensure that you have the security on your loan available to sell (available on the Holdings page).

Once you know what order you want to place, use the **WhatIf** Calculator to simulate your proposed trade.

If the simulated trade (or market movement) places the loan into a "**Buffer**" or "**Margin Call**" position, you will need to revise your simulation and either reduce your order or increase your collateral.

| Portfolio Accounte | Submist           | halle & Security 50      | Mora & Apply |                |                | Q Outer Or  | ande el Daaiott     | Disp        |  |
|--------------------|-------------------|--------------------------|--------------|----------------|----------------|-------------|---------------------|-------------|--|
| lecourts           | What if           | Calculator               |              |                |                |             |                     |             |  |
|                    |                   | Accourt                  |              |                |                |             |                     |             |  |
|                    | Summary           |                          |              |                |                |             |                     |             |  |
|                    | · Fands /         | ivalishis value tax been | exceeded.    |                |                |             |                     |             |  |
|                    |                   | Funds Anniable (1)       | Committee (N | Sever LSH (N)  | Stargin Call & | SR(%) Loent | Jubility (5) Loan I | sellos      |  |
|                    | Current           | 17,972.36                | 62,26        | 63.66          |                | 63.55       | 83,145.54 Appa      | et in Orde  |  |
|                    | Simulated         | 0.30                     | 67.79        | 65.05          |                | 73.05 1     | 40,175.59           | al in Serie |  |
|                    | Bace              |                          |              |                |                |             |                     | Re          |  |
|                    | Holdings          |                          |              |                |                |             |                     | She         |  |
|                    | Simulated changes |                          |              |                |                |             |                     | H           |  |
|                    |                   |                          |              | Change Details |                |             |                     |             |  |
|                    | Charate           | (hermite)                |              |                |                |             |                     |             |  |

| commSoc 🥎          | Horne              | Portfolio V                             | latohiists Qu          | otes & Researe        | h Trading          | Community   | Products        | Support    |
|--------------------|--------------------|-----------------------------------------|------------------------|-----------------------|--------------------|-------------|-----------------|------------|
| Pertinile Accounts | Statements 1       | Profile & Security .                    | Offers & Apply         |                       |                    | C, Oviet Or | IN STREET       | Displa     |
| Alcourte           | What if (          | Calculator                              |                        |                       |                    |             |                 | 1          |
|                    |                    | Account                                 |                        |                       |                    |             |                 |            |
|                    | Summary            |                                         |                        |                       |                    |             |                 |            |
|                    | · Funds A          | Indiatale value fors her                | en axceedert.          |                       |                    |             |                 |            |
|                    |                    | Forsta Availabile (8)                   | CurrentLSR (%)         | Beer 6.01 (%)         | Nergin Call LSR (% | LienListile | y (B) Look Poet | ion 1      |
|                    | Current .          | 17,972-17 12.26 83.56 68.56 83,146.62 A |                        |                       |                    |             |                 | Order .    |
|                    | Simulated          | 0.00                                    | 12.38                  | 56.41                 | 71.4               | 1 235,17    | 5.5 Account in  | the un Cel |
|                    | Back.              |                                         |                        |                       |                    |             |                 | Res        |
|                    | Holdings           |                                         |                        |                       | Show               |             |                 |            |
|                    | Samaalited changes |                                         |                        |                       |                    |             |                 | Ho         |
|                    | Change Details     |                                         |                        |                       |                    |             |                 |            |
|                    | Brit               | 4000.0HP at 38.00                       | O for a fotal net core | identition of \$152.0 | 29.95              |             |                 |            |
|                    | 6                  |                                         |                        |                       |                    |             |                 |            |

Once you understand the impact your order will have on your loan, identify the current price (and Current LVR for a BUY) for the relevant security by navigating to the Quotes & Depth page — you can simply type the ASX code into the Quick Quote & Search field at the top of any webpage.

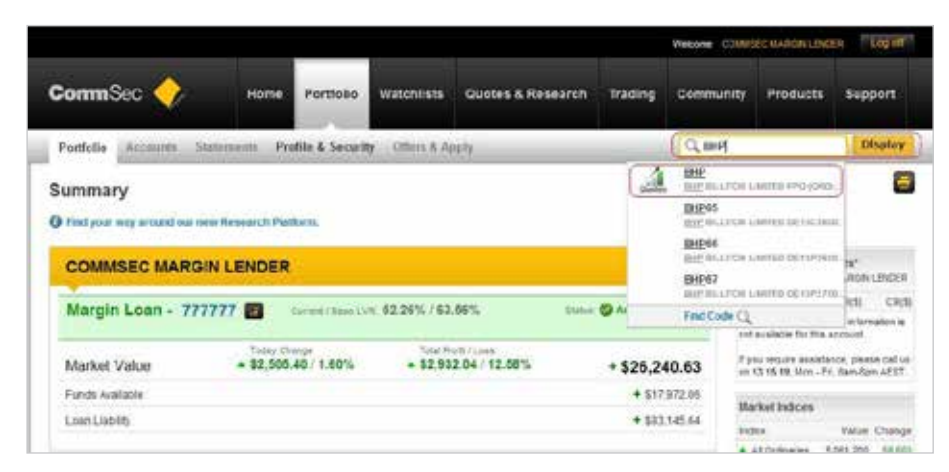

The current Market Depth is displayed in the centre of the page, while the Margin Loan LVR is in the Share Details panel on the right.

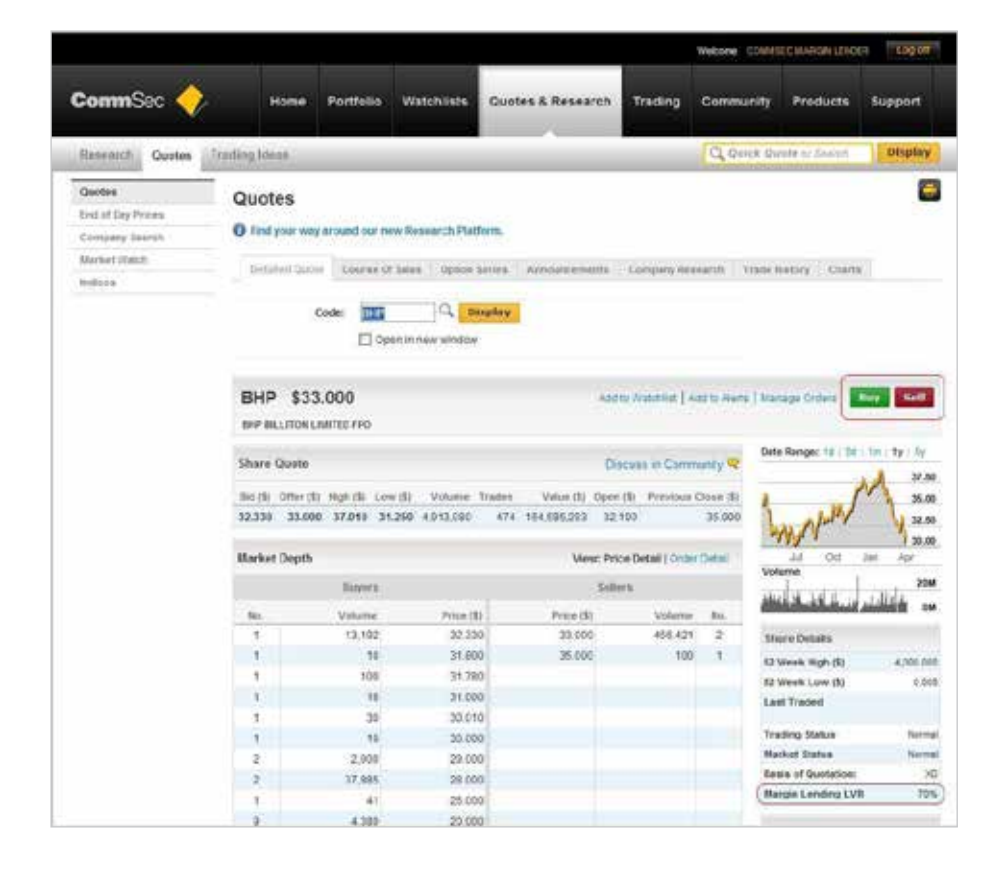

When you have decided the price you want to place an order at, click on "Trading" in the top menu bar to go to the Orderpad.

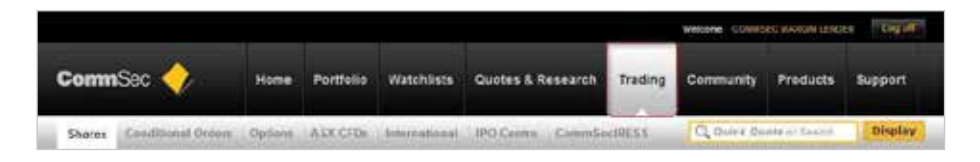

You need to complete or verify a number of fields in the Orderpad to submit your order:

- Account: If you have more than one account, ensure the account number displayed matches the number of the Margin Loan account you want to trade on.
- Order type: Select BUY or SELL.
- Code: Key in or search for the ASX code.
- **Quantity**: Enter the number of shares to Buy or Sell.
- **Price Limit**: Enter the maximum price you are prepared to pay for your Buy order, or the minimum price you are willing to accept for your Sell order. Alternatively, tick "At Market" to buy or sell at the current market price
- **Expiry**: Choose to have your order in the market for up to 5 trading days, or until the end of the current trading day.
- Order Estimate: Verify your order details are correct
- Click "Proceed".

| Shares Condition               | i Ordera Optiona ASX (                                                                                                    | PDs \\ Internat       | ional IPO Centre Com          | niecetts.    | Q. 000           | A Quote   | t er 3a  | eren.             |
|--------------------------------|----------------------------------------------------------------------------------------------------|-----------------------|-------------------------------|--------------|------------------|-----------|----------|-------------------|
| Place Order<br>Buy Share Fach  | Place Order - Sha                                                                                                    | ires                  |                               |              |                  |           |          |                   |
| Nanage Giders<br>Confirmations | ()) Account:                                                                                                    | 7106823 - COMBR       | BEC MARGIN LENDER             | - Television | Quete<br>As # 94 | a Ph Tue  | odey, 10 | Gete<br>S January |
|                                | Order Type:                                                                                                    | O MAL                 |                               |              | Cover            |           |          |                   |
|                                | 10 Code                                                                                                    | 10-01                 | Investment of the second      |              | 84               |           |          | 37.8              |
|                                |                                                                                                    | Arr I                 |                               |              | OTHE             |           |          | 314               |
|                                | CD *Quantity:                                                                                                    | 4000                  | r Value (\$2                  |              | Last             |           |          | - 37.8            |
|                                | Price Limit (\$2:                                                                                                    | 38.000                | r 🗋 At Market                 |              | Trading D        | anya.     |          | rrece             |
|                                | States                                                                                                    |                       | : F Good for Day              |              | Basis of 1       | Sustation |          | 100               |
|                                |                                                                                                    |                       |                               | ,            | Market           | Septh     |          |                   |
|                                |                                                                                                    |                       |                               |              | Bugs             |           | - 5      | attern -          |
|                                |                                                                                                    |                       |                               |              | Volume           | Price 1   | No.      | Volut             |
|                                | Order Estimate                                                                                                    |                       |                               |              | 173,308          | 27.904    | 30.049   |                   |
|                                | and the second second se | You Walk              |                               |              | 0,402            | 37.000 4  | 10.000   |                   |
|                                | Order Welen (6):                                                                                                    | 152,080.000           |                               |              | 428              | 17 500    | PD-008   |                   |
|                                | Brokerage & Cost (\$):                                                                                                    | 182,400 1             | 949-000-T1                    |              | 400              | 36.610    | 15.000   | BOLEM N           |
|                                | Total (S):                                                                                                    | 152,182,400           |                               | J            | 1200             |           | 1.10     |                   |
|                                |                                                                                                    | As at \$4.59 Pti Tool | day. 15 January (Tydney tere) |              |                  |           |          |                   |

• You will then get a final opportunity to review your order prior to clicking on the "**Submit Order**" button which will send your order to us to place into the market.

|                                                                  |                                     |                                                                                              |                                                                              |                                                           |                | Netwee CONN | SEC NARON LENG  | en Logof |
|------------------------------------------------------------------|-------------------------------------|----------------------------------------------------------------------------------------------|------------------------------------------------------------------------------|-----------------------------------------------------------|----------------|-------------|-----------------|----------|
| SonmSec 🔶                                                        | Home                                | Portfolio                                                                                    | Watchlists                                                                   | Quotes & Research                                         | Trading        | Community   | Products        | Support  |
| Shares Cunditiveal Or                                            | dere - Optione :                    | ASX CFOR                                                                                     | brainational                                                                 | IPO Centra - Comm S                                       | octRE 55       | Q Oute G    | ilite in Search | Display  |
| Place Online<br>Buy Mann Pack<br>Utanage Ontern<br>Confernations | Place Ord<br>Details of your on     | er - Shar<br>der instruction /<br>Account<br>Order Type<br>Code<br>Description:<br>Quertify: | ES<br>an show below<br>COMAREC NA<br>BUY<br>BUY<br>BUY<br>BUY<br>BUT<br>1000 | or you approval and continu<br>RSIN LENDER                | ation.         |             |                 | 6        |
|                                                                  | Order Estimat                       | Price Limit (\$2<br>Expira:<br>te                                                            | Gaod for Day                                                                 | 0                                                         |                |             |                 |          |
|                                                                  | 0                                   | etter Value (S):<br>Broksrage (S):<br>GST (S):<br>Total (S):                                 | 30.000.000<br>34.013<br>34.93<br><u>32,038.466</u>                           | (ancholing GBT)                                           |                |             |                 |          |
|                                                                  | Please direct a<br>This instruction | Il defails carefu<br>will be actione                                                         | II- before proceed<br>d on the market o                                      | ing with this instruction<br>by when trading in the secur | ty is apan.    |             |                 |          |
|                                                                  | Change ( Cancel                     |                                                                                              |                                                                              |                                                           | Subm           | it Onler    |                 |          |
|                                                                  | Note: In placing 0<br>s also        | tils order you af                                                                            | e confirming you                                                             | rwn the stock and the sale in                             | not a naked or | nore        |                 |          |
|                                                                  | Important info                      | ermation                                                                                     |                                                                              |                                                           |                |             |                 |          |

# KEEP UP-TO-DATE WITH THE MARGIN LENDING NEWS INCLUDING ANY LVR CHANGES

The "Margin Lending news" panel on the right hand side of your loan details page provides important updates that could affect your Margin Loan.

|                    |                                                  |                                                      |                                                                       | Welcome COWR                                  | Welcome COMMISTIC BARON LENDER                |                                          |  |
|--------------------|--------------------------------------------------|------------------------------------------------------|-----------------------------------------------------------------------|-----------------------------------------------|-----------------------------------------------|------------------------------------------|--|
| CommSec 🔶          | Home Portfolio W                                 | laichilists Quotes & Re                              | search Trading                                                        | Community                                     | Products                                      | Support                                  |  |
| Partfalla Accounts | Statements Profile & Security                    | Offers & Apply                                       |                                                                       | Q quint di                                    | auff ar Liúrah                                | Display                                  |  |
| Accounts           | Accounts                                         |                                                      |                                                                       |                                               |                                               | 5                                        |  |
|                    | Account COMBISEC                                 | MARGIN LENDER                                        |                                                                       | 34                                            | inket Indices                                 |                                          |  |
|                    | Margin Loan - 7777777<br>commerc suscess factors |                                                      |                                                                       | -                                             | An Charlen ann an Sin<br>An Six Sim 200 Si    | Value Chan<br>043.000 xE4<br>045.000 473 |  |
|                    | Haldings Account Secolar 1                       | remaritore Transfers                                 |                                                                       |                                               |                                               |                                          |  |
|                    | Margin Lending                                   |                                                      | Margin                                                                |                                               |                                               | Lending                                  |  |
|                    | Loan Summary                                     |                                                      |                                                                       |                                               | and the second                                |                                          |  |
|                    | Margin Loan Status                               | Margin Loan Status Account in Onlar + Mariage Onlars |                                                                       |                                               | LVK shave been amende                         |                                          |  |
|                    | Fund Available (5)                               | 15,778.07                                            | <ul> <li>Prolite</li> <li>What If Calculator</li> </ul>               |                                               | This month?                                   |                                          |  |
|                    | Credit Limit (5)                                 | 500,000,00                                           | <ul> <li>Approved Officies (g)</li> <li>Approved Directory</li> </ul> | <ul> <li>Needto update<br/>setals?</li> </ul> |                                               | your address                             |  |
|                    | Leon Dalonco (\$)                                | 03,145.64                                            |                                                                       |                                               | - The set line line will be                   |                                          |  |
|                    | Unsettled Transactions (5)                       | 0.00                                                 |                                                                       |                                               | What If Calcul                                | slot'                                    |  |
|                    | Loan Liability (\$)                              | 63,145.04                                            |                                                                       |                                               | Other Margin LA                               | inding Forms                             |  |
|                    | Loan Position*                                   |                                                      |                                                                       | L L                                           |                                               |                                          |  |
|                    | Current LVR (%)                                  | 52.83                                                |                                                                       |                                               |                                               |                                          |  |
|                    | Base LVR (%)                                     | 63.49                                                |                                                                       | 3.7                                           | PAY0 Details                                  |                                          |  |
|                    | Margin Call LVR (%)                              | 60.40                                                |                                                                       | 1                                             | unde Transfer Vi                              | * DPAYS                                  |  |
|                    | Collateral Available (5)                         | 15,778.07                                            |                                                                       | 18                                            | way to transfer for<br>or online functe trans | nde is through                           |  |
|                    | Loan Security                                    |                                                      |                                                                       | -                                             | ider the Transfers                            | tan.                                     |  |
|                    | Equity Value (8)                                 | 157,365,54                                           |                                                                       |                                               | oure to appear only                           | our bas. Pease                           |  |
|                    | Funds Value (5)                                  | 0.00                                                 |                                                                       | 10                                            | orderd us on \$3.97 (<br>cept number if it re | 99 militi yeluk<br>Nabisi tura mangi     |  |
|                    | Caso Collateral Value (\$)                       | 9.00                                                 |                                                                       |                                               | 61.                                           |                                          |  |
|                    | Portfolio Londing Value (\$)                     | 09,023,71                                            |                                                                       | 1                                             | Tagazoner in SPA                              | VALUE AND ADDRESS OF                     |  |
|                    | Portfolio Market Value (\$)                      | 157.365.54                                           |                                                                       |                                               |                                               |                                          |  |

### STILL HAVE QUESTIONS? CONTACT US

If at any time you need further information on how to use the CommSec website or your Margin Loan, you can email **marginloan@commsec.com.au** or contact one of our Margin Lending Specialists between 8am & 6pm Sydney Time, Monday to Friday on **13 17 09**.

#### **Risk Disclosure**

Remember, whilst borrowing to invest can multiply your investment returns, it may also multiply your losses if the value of your investment falls. Margin Loans involve risk, before acting on this information please read and consider the CommSec Margin Loan Important Information & Risk Disclosure Statement located at www.commsec.com.au>Tools&Support>Contact&Support>FAQ's>CommSec Margin Loan Risk Disclosure, Important Information and Disclaimer.

Data shown in the images in this material is only for illustrative purposes and is not intend to be read as current and is not advice to buy, sell or hold any particular security or investment

This information has been prepared without taking account of the objectives, needs, financial and taxation situation of any particular individual. For this reason any individual should, before acting on the information, consider the appropriateness of it having regard to their own objectives, needs, financial and taxation situation and, if necessary, seek appropriate independent financial and taxation advice.

CommSec Margin Lending facilities are provided by the Commonwealth Bank of Australia ABN 48 123 124 AFSL 234945 (the Bank) and administered by its wholly owned but non-guaranteed subsidiary Commonwealth Securities Limited ABN 60 067 254 399 AFSL 238814 (CommSec), a Participant of the ASX Group. Please obtain and consider the Product Disclosure Statements (PDS) available from commsec.com.au before making any decision about the product. Fees and charges apply.

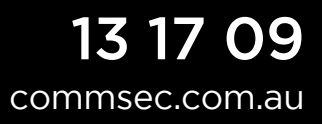

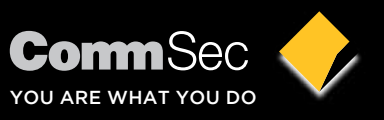